## **Imprimer en COULEURS** sur format lettre ( 8 1/2 x 11" ) aussi en recto-verso

## AVEC LOGICIEL WORD

## imprimante lb-impression

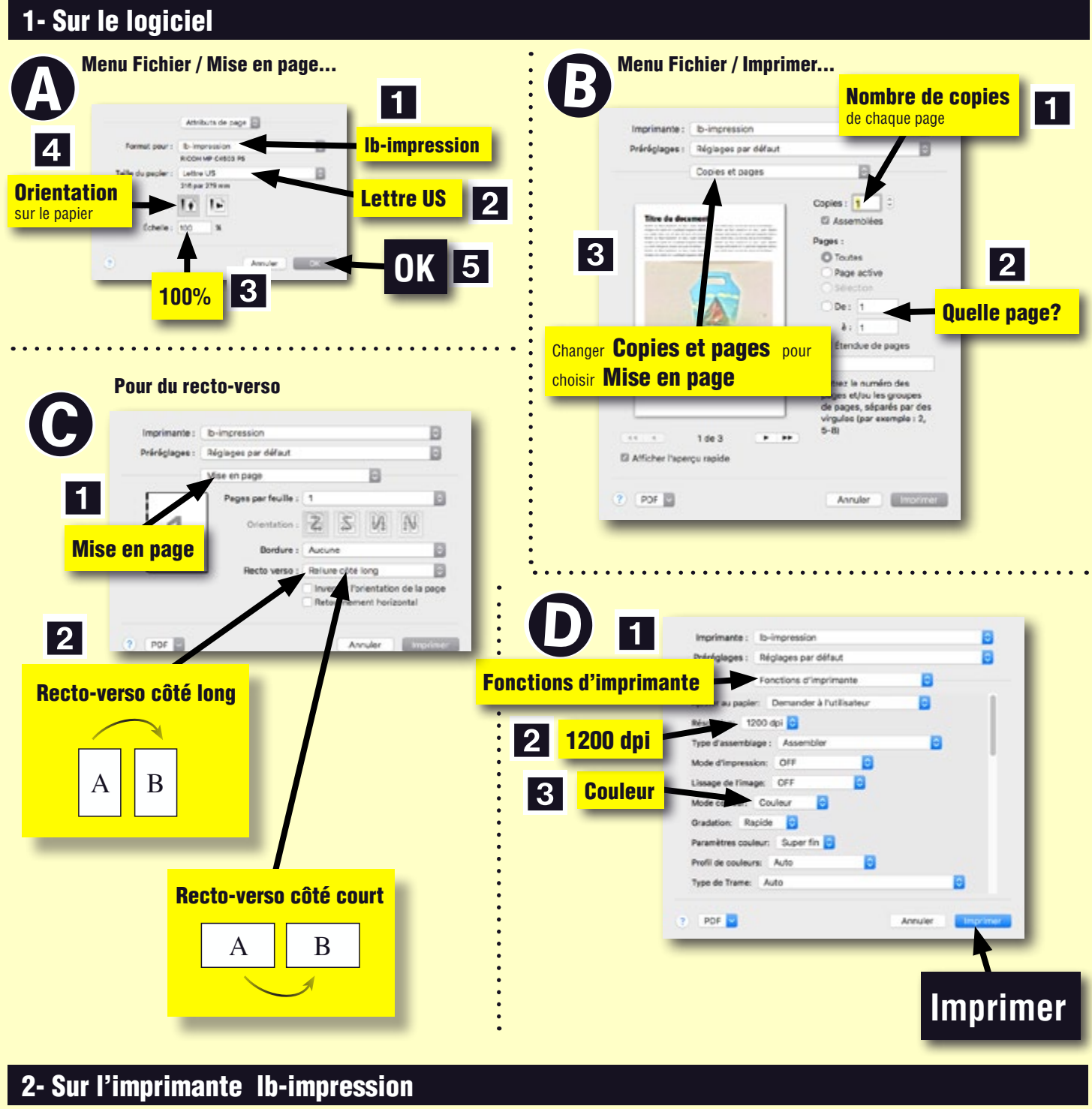

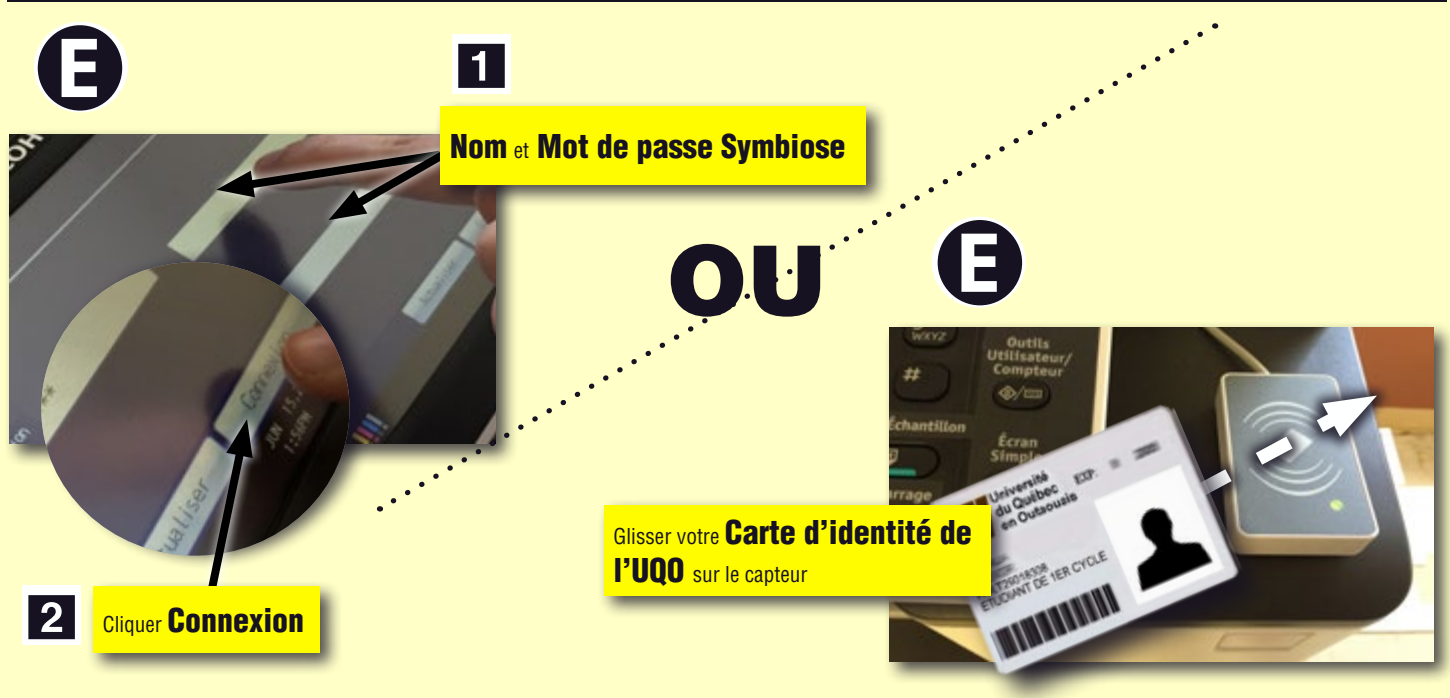

Suite au verso

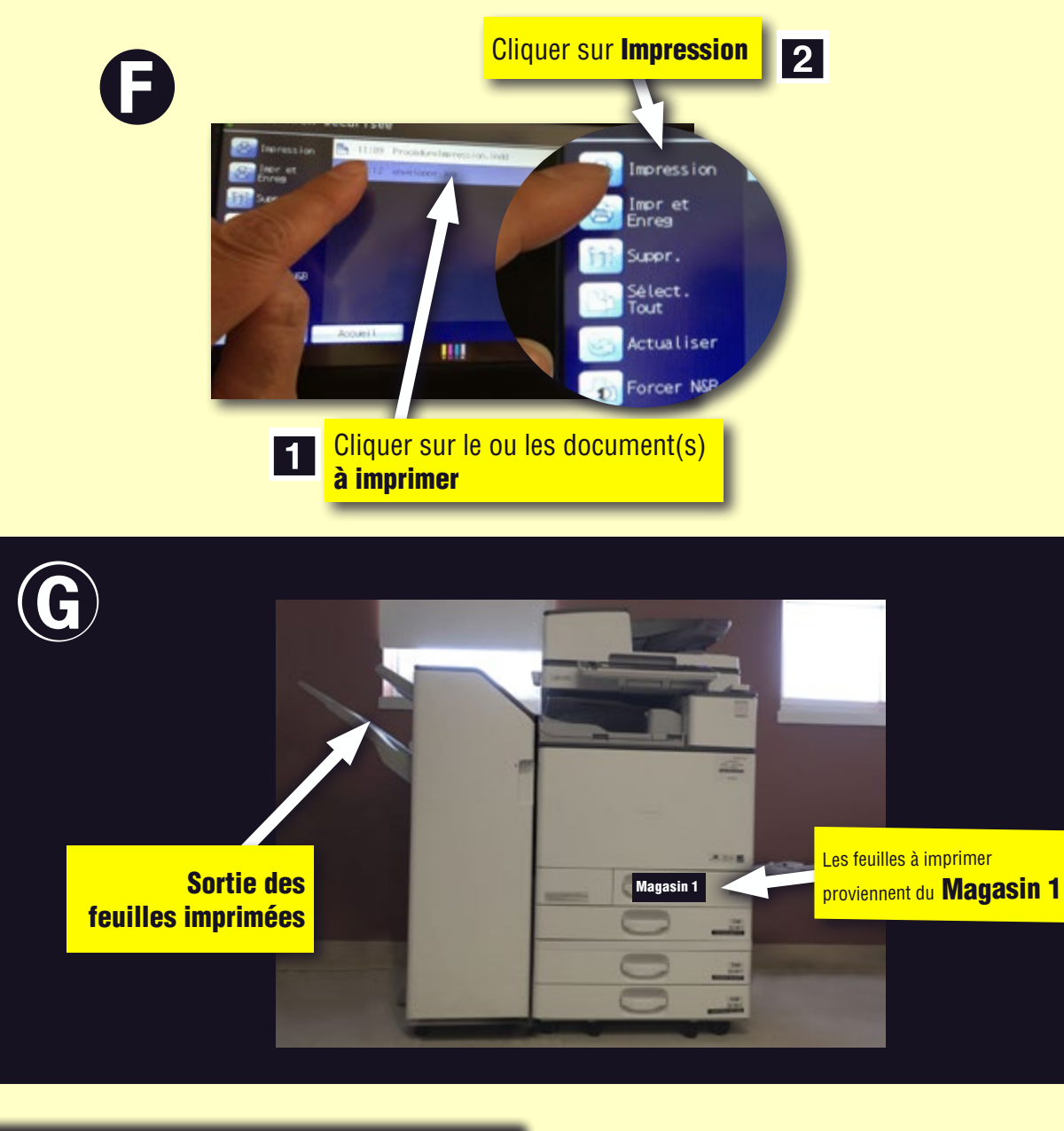

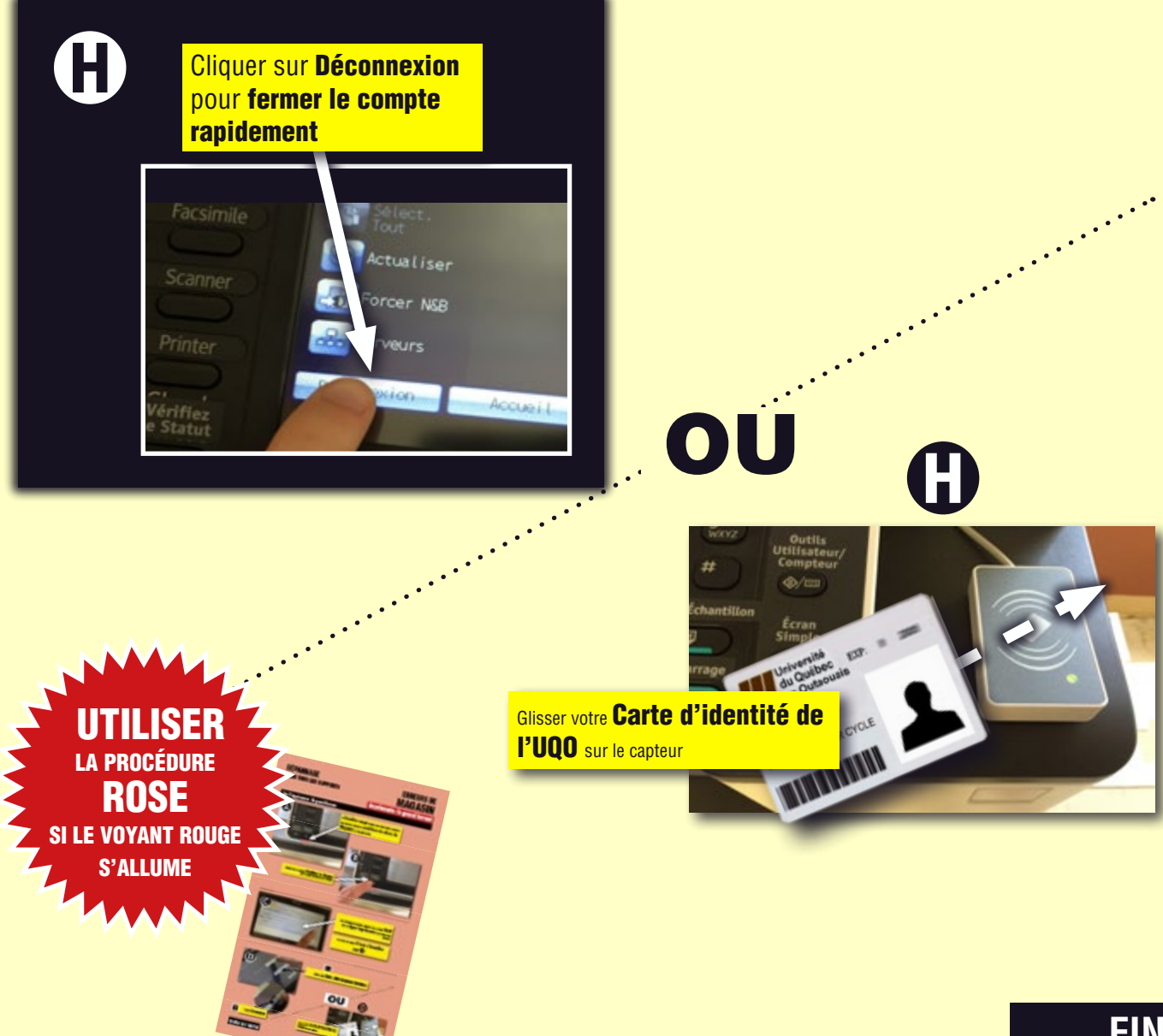